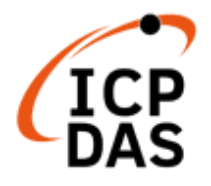

# SMS DBS SMS Database System

User's Manual [Version 2.0]

| 🖶 SMS Database System Lite |                 |      |  |   | – 🗆 ×                                   |
|----------------------------|-----------------|------|--|---|-----------------------------------------|
| Project Setting Rec        | cord View Tools | Help |  |   |                                         |
|                            | <u>s</u>        |      |  |   |                                         |
| Machine ID                 |                 |      |  |   | Processing Status                       |
|                            |                 |      |  |   | Communication Statu Modem Modem Status: |
| Machine ID                 |                 |      |  | > | Not Initialized                         |
| Machine 10                 |                 |      |  |   | Signal : 0 📕                            |
|                            |                 |      |  |   | Register :<br>not registed              |
|                            | Г               | V    |  |   | Database                                |
| Date / Time                | Message         |      |  |   |                                         |
|                            |                 |      |  |   |                                         |
|                            |                 |      |  |   |                                         |
| No Project Opened          |                 |      |  |   |                                         |
| no Project opened          |                 |      |  |   | .::                                     |

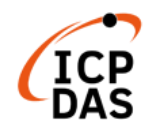

High Quality, Industrial Data Acquisition, and Control Products

#### License

The user can use, modify and backup this software on a single machine. The user may not reproduce, transfer, or distribute this software, or any copy, in whole or in part.

#### Warning

ICP DAS assumes no liability for damages consequent to the use of this product. ICP DAS reserves the right to change this manual at any time without notice. The information furnished by ICP DAS is believed to be accurate and reliable. However, no responsibility is assumed by ICP DAS for its use, or for any infringements of patents or other rights of third parties resulting from its use.

#### Copyright

Copyright 2022 by ICP DAS CO., LTD. All rights reserved worldwide.

#### Trademark

The names used for identification only may be registered trademarks of their respective companies.

#### **Contact US**

If you have any problem, please feel free to contact us. You can count on us for quick response.

Email: <a href="mailto:service@icpdas.com">service@icpdas.com</a>

# Table of Contents

| 1  |
|----|
| 1  |
| 2  |
| 4  |
| 5  |
| 5  |
| 7  |
|    |
|    |
|    |
|    |
| 18 |
|    |

## **1. Product Overview**

The purpose of this document is to describe the procedure for using the SMS Database System. The SMS Database System is a software tool provided by ICPDAS that stores SMS messages in database.

Along with hardware provided by ICP DAS : G-4510 \ GTP-541M \ G-4510 (intelligent SMS transmitter) and GTM-201 \ GTM-204M Series (GPRS/ GSM Modem), it allow users to view the text messages sent by the device and make inquiries at the moment or afterwards.

Features:

- Supports MS SQL Server and MS Access 2003 database (or above)
- Provides backup mechanism in local site: when experiencing unexpected disconnection and not able to transmit and store data in remote SQL Server database, the data will be safely kept in local site.
- Allows to view real-time or historical data

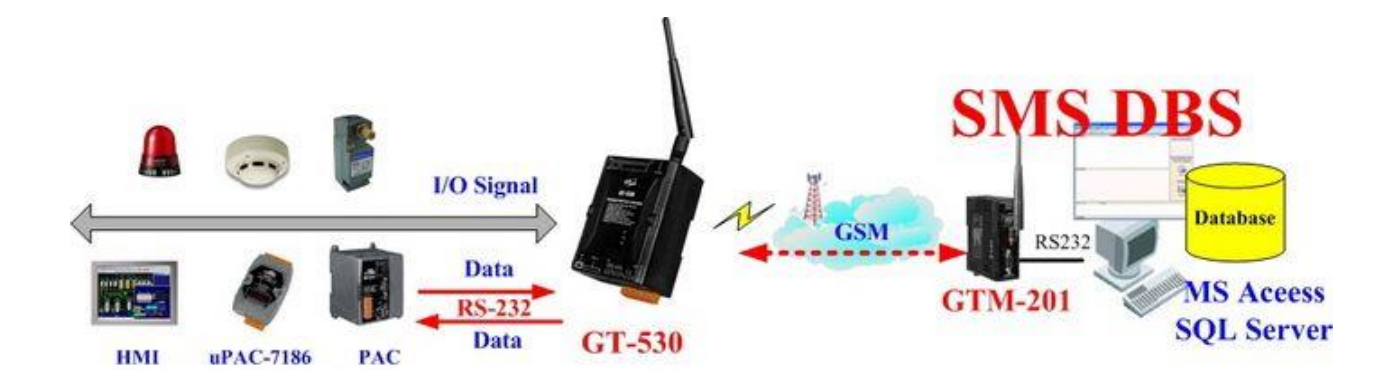

# 2. Before Installation

Before performing software installation, please configure GTP-541M/GTM-204M hardware and set up the system (Figure above shows a possible system configuration. For more detail information, please refer to GTP-541M and GTM-204M User Manual.)

Note : The SMS Database System requires the .NET framework version 2.0 (or above) to be installed on the target computer.

### 3. Software Installation

Please contact ICPDAS service to obtain the latest version of SMS Database System setup file.

• Step1: Please double click [ SMS\_Database\_System\_Lite\_setup.exe ] to start installation, click [ Next ] to continue.

| 🖷 Setup - SMS Database System Lite version 1.3                                        | _  |      | ×    |
|---------------------------------------------------------------------------------------|----|------|------|
| Select Destination Location<br>Where should SMS Database System Lite be installed?    |    | (    | (II) |
| Setup will install SMS Database System Lite into the following folder.                |    |      |      |
| To continue, dick Next. If you would like to select a different folder, click Browse. |    |      |      |
| C:\ICPDAS\SMS_Database_System\SMS Database System Lite                                | Br | owse |      |
|                                                                                       |    |      |      |
|                                                                                       |    |      |      |
|                                                                                       |    |      |      |
|                                                                                       |    |      |      |
|                                                                                       |    |      |      |
|                                                                                       |    |      |      |
|                                                                                       |    |      |      |
| At least 5.0 MB of free disk space is required.                                       |    |      |      |
| Ne                                                                                    | xt | Car  | icel |

• Step2: Check [ Create a desktop shortcut ] to add the application to the desktop, and then click [ Next ] •

| Select Additional Tasks                           | Lite version 1.5               |                         | _           |           |
|---------------------------------------------------|--------------------------------|-------------------------|-------------|-----------|
| Which additional tasks should be p                | erformed?                      |                         |             | (         |
| Select the additional tasks you wo<br>click Next. | uld like Setup to perform whil | e installing SMS Databa | se System L | ite, then |
| Additional shortcuts:                             |                                |                         |             |           |
| Create a desktop shortcut                         |                                |                         |             |           |
|                                                   |                                |                         |             |           |
|                                                   |                                |                         |             |           |
|                                                   |                                |                         |             |           |
|                                                   |                                |                         |             |           |
|                                                   |                                |                         |             |           |
|                                                   |                                |                         |             |           |
|                                                   |                                |                         |             |           |
|                                                   |                                |                         |             |           |
|                                                   |                                |                         |             |           |
|                                                   |                                |                         |             |           |
|                                                   |                                |                         |             |           |

• Step3: Click [Install], and click [Finish] to end the installation.

| 偏 Setup - SMS Database System Lite version 1.3                                                        | _         |      | ×     |
|----------------------------------------------------------------------------------------------------|-----------|------|-------|
| Ready to Install<br>Setup is now ready to begin installing SMS Database System Lite on your computer. |           |      |       |
| Click Install to continue with the installation, or click Back if you want to review or change        | any setti | ngs. |       |
| C:\ICPDAS\SMS_Database_System\SMS Database System Lite                                                |           | >    | ~     |
|                                                                                                    |           |      |       |
| Back                                                                                                  | tall      | С    | ancel |

| 😼 Setup - SMS Database System I | -                                                                                                    |        | $\times$ |  |  |  |  |
|---------------------------------|----------------------------------------------------------------------------------------------------|--------|----------|--|--|--|--|
|                                 | Completing the SMS Database System<br>Lite Setup Wizard<br>Setup has finished installing SMS Database System Lite on your computer.<br>The application may be launched by selecting the installed shortcuts.<br>Click Finish to exit Setup. |        |          |  |  |  |  |
| lion                            |                                                                                                    |        |          |  |  |  |  |
|                                 | [                                                                                                    | Finish |          |  |  |  |  |

#### 4. User Interface Introduction

| Menu & Tool bar                     | – 🗆 X                                                                               |
|-------------------------------------|-------------------------------------------------------------------------------------|
| Project Setting Record View 工具 Help | Status Panel                                                                        |
| Machine ID<br>Message List          | Processing Status Unprocessed SMS # Communication Statu Modem Status: Not Inflaired |
| Machine ID                          | Signal: 0 Register: not registed Database Database Initial                          |
| Date / Time Message Output Panel    |                                                                                     |

SMS Database System user interface window contains the following areas:

- Menu & Tool bar : Contain menus and buttons for easy access to functions.
- **Message List :** Displays list of received messages (include alarm messages and real-time messages periodically sent by remote units).
- **Status Panel :** Shows messages processing status and connection status.
- **Output Panel :** Display information, warning, error messages when program execute.

### 5. System Operation Procedure

It's easy to build a ready-to-use application on SMS Database System. Follow the steps below to build an application:

- 1. Create a New Project
- 2. Com Port Setting
- 3. Phone Number Setting
- 4. Database Setting
- 5. Save SMS Message to Database
- 6. Display Historical Data

#### 5.1 Create a New Project

Follow the steps below to create a new project:

• Step1: Select [ New Project ] from the dropdown list of the [ Project ] menu, the [ New Project ] window will pop up.

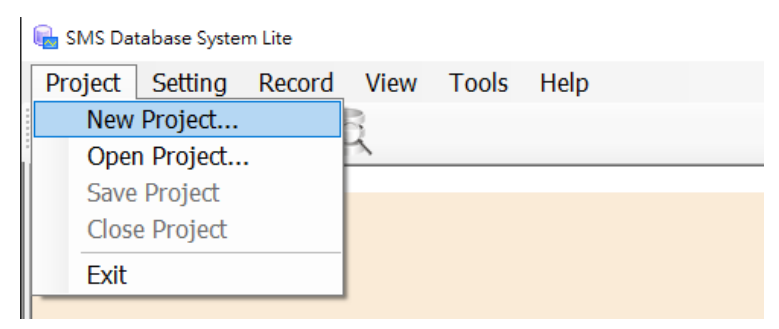

• **Step2:** Input project name, path or browse through file dialog box to select the destination folder, click [ OK ] to create a new project.

| New Projec                   | t                                        |            | ×        |
|------------------------------|------------------------------------------|------------|----------|
| ⊓ Installed<br>Datab<br>Defa | I Templates<br>aseLogger<br>ault Project | Dat<br>Bas | ta<br>se |
| A project                    | for database manager                     |            |          |
| Name:                        | NewProject                               |            |          |
| Location                     | C:\ICPDAS\SMS Database System            |            | Browse   |
|                              |                                          | ОК         | Cancel   |

- Step3: After the new project being created, you will find two nodes [ Periodic Report Group ] and [ Alarm Event Group ] appear in [ Message List ].
  - Periodic Report Group : Displays recent received periodic SMS message.
  - Alarm Event Group : Displays recent received alarm event SMS messages.

| 幅 SMS Database System Lite - NewProject |              |   | - 🗆 ×               |
|-----------------------------------------|--------------|---|---------------------|
| Project Setting Record View             | v Tools Help |   |                     |
|                                         |              |   |                     |
| Machine ID                              |              |   | Processing Status   |
| Periodic Report Group                   |              |   | Unprocessed SMS #   |
|                                         |              |   |                     |
|                                         |              |   | Communication Statu |
|                                         |              |   | Modem               |
|                                         |              |   | Modem Status:       |
| Machine ID                              |              | > |                     |
| Alarm Event Group                       |              |   | Signal: 0           |
|                                         |              |   | not registed        |
|                                         |              |   | Database            |
|                                         |              |   | Initial             |
|                                         |              |   |                     |
|                                         | $\checkmark$ |   |                     |
| Date / Time Message                     |              |   |                     |
|                                         |              |   |                     |
|                                         |              |   |                     |
|                                         |              |   |                     |

#### 5.2 Com Port Setting

The database system must receive SMS messages from GTP-541, G-4510 via GTM series devices (e.g. GTM-204M, GTM-203M modems), it requires setting up the COM Port parameter for the target computer.

Follow the steps below to set up the COM Port parameter for the target computer:

• **Step1:** Select [ Modem COM Port ] from the dropdown list of the [ Setting ] menu, the Modem COM Port window will pop up.

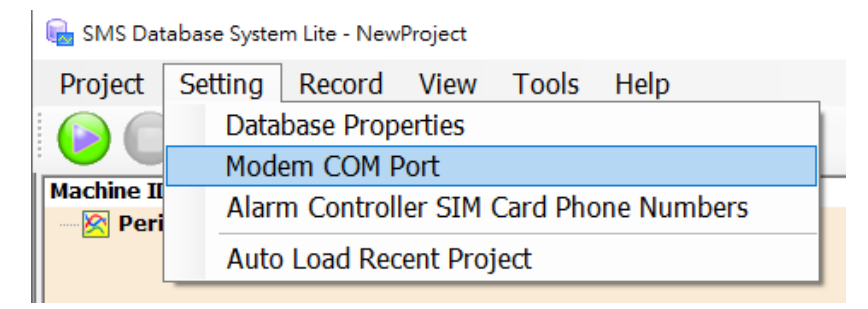

Step2: Select the COM Port to connect to Modem from the dropdown list, click
 [ OK ] to finish COM Port setting. For the COM Port number, please refer to the GTM Series User's Manual.

| Мо | dem COM Port     |         | ×      |
|----|------------------|---------|--------|
|    | COM Port Configu | uration |        |
|    | COM Port:        | COM1 ~  |        |
|    | Baudrate:        | 115200  | ]      |
|    | Data Bits:       | 8       | ]      |
|    | Parity:          | None    | ]      |
|    | Stop Bits:       | 1       | ]      |
|    |                  | ОК      | Cancel |

#### **5.3 Phone Number Setting**

The Phone Number Setting function allows you to receive SMS messages sent by authorized senders only; the filter function will prevent the database from receiving and storing messages from unknown senders.

Follow the steps below to set up filter list:

• Step1: Select [ Alarm Controller SIM Card Phone Numbers ] from the dropdown list of the [ Setting ] menu.

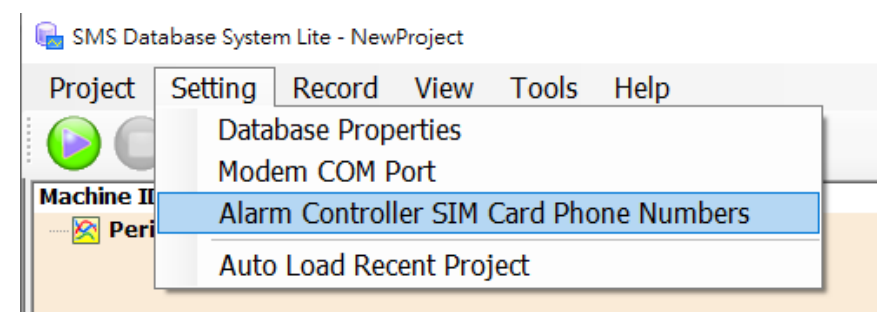

- Step2: The Lite version requires the SIM card phone number of the alarm controller to be set before starting recording.
   Note: For Lite version, the filter list function is limited and allows setting up 3 numbers at most.
  - Lite version : After entering the phone number, press [ OK ].

| SIM Card Phone Numbers Setti                                                    | ng X               |  |  |  |  |  |  |  |
|---------------------------------------------------------------------------------|--------------------|--|--|--|--|--|--|--|
| Please Input the Alarm Controller SIM Card Phone<br>Numbers in the table below: |                    |  |  |  |  |  |  |  |
| Alarm Controller SIM                                                            | 1 Card Information |  |  |  |  |  |  |  |
| Phone Number 1:                                                                 |                    |  |  |  |  |  |  |  |
| Phone Number 2:                                                                 |                    |  |  |  |  |  |  |  |
| Phone Number 3:                                                                 |                    |  |  |  |  |  |  |  |
|                                                                                 |                    |  |  |  |  |  |  |  |
|                                                                                 | OK Cancel          |  |  |  |  |  |  |  |

Pro version : Check the box to enable the phone number filtering function, after entering the phone number, please click [Add] and [OK], if you want to delete the phone number, please enter the phone number to be deleted and then click [Delete].

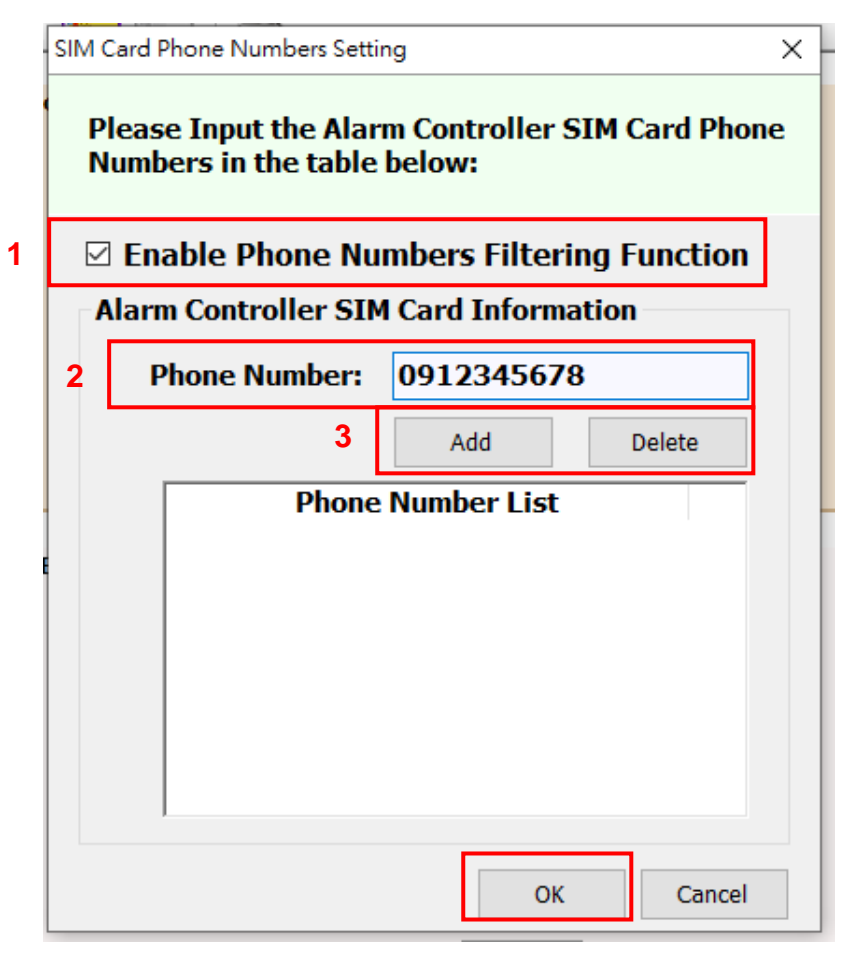

Note : Please check the output format of the SMS phone number source. This format must match the phone number entered in the settings to avoid errors.

For example, if the sender source will send out the numbers in the format that will include area code or country code, make sure you add these codes to your phone numbers on the list. These codes will not be added to the numbers automatically.

#### 5.4 Database Setting

The SMS messages received by GTM Series Modem from the GTP-541M, G-4510, etc. will be stored in the database. Therefore, it requires setting up the database before starting to transmit messages.

Currently, the system supports MS SQL Server 7.0 (or above) and MS Access 2003(or above).

Follow the steps below to set up database:

• Step1: Select [ Database Properties ] from the dropdown list of the [ Setting ] menu.

| 幅 SMS Dat                             | abase Syste   | m Pro - New                                            | Project  |             |             |        |
|---------------------------------------|---------------|--------------------------------------------------------|----------|-------------|-------------|--------|
| Project                               | Setting       | Record                                                 | View     | Tools       | Help        |        |
|                                       | Data          | base Prop                                              | erties   |             |             |        |
| Machine II                            | Mode<br>Alarr | Modem COM Port Alarm Controller SIM Card Phone Numbers |          |             |             |        |
| i i i i i i i i i i i i i i i i i i i | Auto          | Load Red                                               | ent Pro  | ject        |             |        |
|                                       |               |                                                        |          |             |             |        |
| Database Pro                          | perties       |                                                        |          |             |             | ×      |
|                                       | [ Primary ]   | Databas                                                | se Commu | inication C | onfiguratio | n      |
| Database                              | Туре          | _                                                      |          |             |             |        |
|                                       | None          | O MS A                                                 | ccess    | 0           | IS SQL Serv | /er    |
| Database                              | Communicat    | tion Configur                                          | ation    |             |             |        |
|                                       |               |                                                        |          |             |             |        |
|                                       |               |                                                        |          |             |             |        |
|                                       |               |                                                        |          |             |             |        |
|                                       |               |                                                        |          |             |             |        |
|                                       |               |                                                        |          |             |             |        |
|                                       |               |                                                        |          |             |             |        |
|                                       |               |                                                        |          |             |             |        |
|                                       |               |                                                        |          |             | ОК          | Cancel |

- **Step2:** There are three database types [None, MS Access, MS SQL Server], and users can set the database attributes according to the required database type. The details of the database settings are as follows:
  - None : This setting means that all incoming SMS messages are not saved after the system starts running, but they are still displayed in the SMS report list in real time.

| Database Properties   |                 |                        | ×  |
|-----------------------|-----------------|------------------------|----|
| [ Primary ]           | Database Commu  | nication Configuration |    |
| Database Type         |                 |                        |    |
| None                  | O MS Access     | O MS SQL Server        |    |
| Database Communicatio | n Configuration |                        |    |
|                       |                 |                        |    |
|                       |                 |                        |    |
|                       |                 |                        |    |
|                       |                 |                        |    |
|                       |                 |                        |    |
|                       |                 |                        |    |
|                       |                 |                        |    |
|                       |                 |                        |    |
|                       |                 | OK Cance               | el |

MS Access : Please refer to the following diagram for setting, after setting, an .mdb file will be created to start saving data.

| Database Properti     | es                              |                                                                                                 |                                                      |                                                    |                                              | ×  |
|-----------------------|---------------------------------|-------------------------------------------------------------------------------------------------|------------------------------------------------------|----------------------------------------------------|----------------------------------------------|----|
| [ Pr<br>Database Type | <b>imary ]</b>                  | Database Co                                                                                     | mmunic                                               | ation Configu                                      | ıration                                      |    |
| O None                | 1                               | MS Acces                                                                                        | s                                                    | О MS SQI                                           | L Server                                     |    |
| Access Databa         | se Comm                         | unication Config                                                                                | uration                                              |                                                    |                                              |    |
| Database nar          | ne:Newl                         | Project                                                                                         |                                                      | Size limit:                                        | 2048 ~ M                                     | в  |
| When file size        | Ms Acce<br>Example<br>e exceeds | ss file will be nan<br>: abc + 200701<br>pre-set value, (<br>create new data<br>update old reco | ned by da<br>0203040:<br>( If both (<br>abase<br>rds | itabase name p<br>5 (2007/1/2 3:<br>unchecked, rec | olus date/time.<br>4:5)<br>cording will stop | ). |
| Min HD free s         | pace less                       | than 1                                                                                          | MB, ⊵<br>⊡                                           | ] delete old da<br>] update old re                 | atabase<br>ecords                            |    |
| Location :            | C:\ICPD/                        | AS\SMS Databa                                                                                   | se Syster                                            | n                                                  | Browse<br>Clear                              |    |
|                       |                                 |                                                                                                 |                                                      | ОК                                                 | Cancel                                       |    |

- Database name : Type a name for database. Current date (year, month, day) and time (hour, minute, second) will be automatically pasted to the name you type as the final database name.
   For example, you type "abc" as database name, the database creation date and time is "2007/01/02 03:04:05 "(the 24 hours time system),the full database file name saved in system will be: abc20070102030405.mdb
- File Size Limit : Specify maximum MS Access database file size allowed.
- When file size exceeds pre-set value : The default is to check [ create new database ].
   Note: If this checkbox is unchecked and no other processing method is selected, the new messages will not be saved in the database when the database size reaches the file limit space.
  - [create new database]: The system will automatically generate a new database (in the name of original input name pasted current time tag) to store new incoming SMS messages.

• [update old records]: Once the file size reaches the specified limit, the oldest data will be deleted to release space for storing latest received SMS messages.

When the hard disk space is insufficient : Specify minimum [free disk space ] allowed. You can also specify which policy to apply when reaches minimum [free disk space ]. Two policies are available:
 Note: If both policies are selected, [Delete Old Database] has higher priority and will be executed first.

• [delete old database]: If [Delete Old Database] is checked, the oldest database file will be deleted

• [update old records]: If [Update Old Records] is checked, the oldest data will be deleted to release space for storing latest received SMS messages in current database.

• Location : specify database storage location.

MS SQL Server : Please refer to the following diagram for setting, after setting, you will be connected to the database to start saving data.

| abase Properties                             |                          |                          |                                        |
|----------------------------------------------|--------------------------|--------------------------|----------------------------------------|
| [ Primar                                     | y] Database Commu        | nication Config          | uration                                |
| Database Type                                |                          |                          |                                        |
| ○ None                                       | O MS Access              | ● MS SQ                  | )L Server                              |
| SQL Database Com                             | munication Configuration |                          |                                        |
| Database name                                | : sms_dbs                |                          |                                        |
| IP Address                                   | : 127 . 0 . 0 .          | 1                        |                                        |
| Port Number                                  | 1433                     |                          |                                        |
| User Name                                    | : sa                     |                          |                                        |
|                                              |                          |                          |                                        |
| Password                                     | : •••••                  | nunication Co            | Verify DB                              |
| Password<br>[ Backu<br>Database Type         | : ••••••                 | nunication Co            | Verify DB                              |
| Password<br>[ Backu<br>Database Type<br>None | Database Comm            | nunication Co            | Verify DB<br>onfiguration<br>QL Server |
| Password<br>[ Backu<br>Database Type         | Database Comm            | nunication Co            | Verify DB<br>Onfiguration<br>QL Server |
| Password<br>[ Backu<br>Database Type         | Database Comm            | nunication Co<br>О мs so | Verify DB<br>onfiguration<br>QL Server |

- Database name : Input the name of the remote database and specify the database where you want to store the SMS messages.
- IP Address : Input the IP Address of the remote database server.
- **User name :** Input the login name to login remote database server.
- **Password :** Input the password to login remote database server.
- Backup database : Specify backup database for storing SMS messages when experiencing unexpected disconnection and lost connection to remote database server. Input backup database name, IP Address, login name, password of the backup database.

#### **5.5 Save SMS Messages to Database**

After finishing database settings, now you can connect to database and start to save SMS messages received in the database.

Follow the steps below to save SMS messages to database:

 Step1: Select [ Start ] from the dropdown list of the [ Record ] menu or click button.

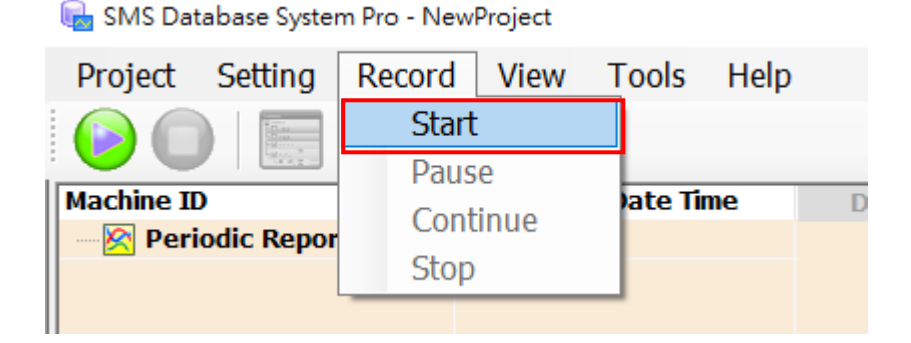

• Step2: If receives SMS messages, the Machine ID of the received messages will be listed on [Message List] panel under the category it belongs to.

| Machine ID             |     |
|------------------------|-----|
| 🖃 🔀 Periodic Report Gr | oup |
| 🖯 🚧 Other              |     |
| G4510C                 |     |
| G451x                  |     |
| 🖯 🚧 G-4510             |     |
| - G4510C               |     |
| - G4510A               |     |
| G4510b                 |     |

• Step3: Select [ View ] > [ Real-time Monitor View ] > [ Open Data Monitor ] or click

the button, the detail information of each SMS message received will be listed on the [Message List] panel.

| 幅 SMS Data | base Syste | em Pro - Newf | Project     |             |   |                    |   |
|------------|------------|---------------|-------------|-------------|---|--------------------|---|
| Project    | Setting    | Record        | View Tools  | Help        |   |                    |   |
|            |            |               | Realtime M  | onitor View | • | Open Data Monitor  |   |
| Machine ID |            | New Control   | History Dat | abase View  |   | Close Data Monitor | ⊢ |
| 🖄 Perio    | dic Repo   | rt Group      |             |             |   |                    |   |

#### > Periodic Report Group : Detailed description is as follows

The left side will display the latest IO status report message received, and the right side will display the IO status of the message you clicked, and you can switch to view it, DI and DO are indicated by ON [ • ] / OFF [ • ], AI/AO/Counter are indicated by numerical values.

| Machine ID                                       | Report Date Time    | DI | DO | AI AO | COUNTER |
|--------------------------------------------------|---------------------|----|----|-------|---------|
| Periodic Report Group     Second Content Content |                     | 0  | 1  | 2     | 3       |
| G4510C                                           | 2022/08/04 14:18:00 | 0  | 0  | 0     |         |
| G451x                                            | 2022/05/13 13:57:00 | 4  | 5  | 6     | 7       |
| G4510C                                           | 2022/08/04 14:10:00 |    |    |       |         |
| G4510b                                           | 2022/08/04 14:07:01 | 8  | 9  | 10    | 11      |
|                                                  |                     | 12 | 13 | 14    | 15      |
|                                                  |                     |    |    |       |         |

Double-click the message on the left and a window will pop up showing all the IO status of the message.

| Machine ID                         |                  | Report D  | ate Tin | HE:  | 01  |     | DO  | A   | I   | ,0.0, | 00  | NUNTE | RD) |       | _   |       |     |      |        |
|------------------------------------|------------------|-----------|---------|------|-----|-----|-----|-----|-----|-------|-----|-------|-----|-------|-----|-------|-----|------|--------|
| Periodic Re                        | eport Group      | 202210210 |         | 0.01 |     | 0   |     | 1   | -   | 2     |     | 3     |     | 4     |     | 5     |     | 6    | 7      |
| - 10 G451x                         |                  | 2022/07/1 | 5 11:2  | 4:01 | 0.1 | 963 | 0.1 | 133 | 0.1 | 133   | 0.  | 1133  | 0.  | 1133  | 0   | .1133 | 0   | 1133 | 0.1328 |
|                                    |                  |           |         | -    | -   |     |     | ÷.  |     | 1.9   | -   | A.A   |     | .4.4. | -   | 13    |     | A.W. | 15     |
|                                    | R CRPT DEM       | 10        |         |      |     |     |     |     |     |       |     |       |     |       |     | -     |     | ×    |        |
|                                    | Mechine ID       |           | 0       | 1    | 2   | 3   | -)4 | 5   | 6   | 7     | 8   | -9    | 10  | 11    | 12  | 13    | 14  | 15   |        |
|                                    |                  | DI        | ٠       | ٠    | ٠   |     |     |     | 1   |       | ĺ., |       |     |       |     |       |     |      |        |
|                                    |                  |           | 16      | 17   | 18  | 19  | 20  | 21  | 22  | 23    | 24  | 25    | 26  | 27    | 28  | 29    | -30 | -31  |        |
| ichine ID                          | G4510            | -         | 0       | 1    | 2   | 3   | 4   | 5   | 6   | 7     | 8   | 9     | 10  | 11    | 12  | 13    | 14  | 15   |        |
| 💐 Alarm Eve                        | Alarm Ever G4510 |           | •       | •    | •   |     |     |     |     |       |     |       |     |       |     |       |     |      |        |
|                                    |                  | DO        | 16      | 17   | 18  | 19  | 20  | 21  | 22  | 23    | 24  | 25    | 26  | 27    | 28  | 29    | 30  | 31   |        |
|                                    | Auto Remost      |           |         | )    |     | 1   | 1=2 | 2   |     | 5     |     | 4     |     | 5     |     | 6     |     | 7    |        |
|                                    | ane_orpoit       |           | 0.1     | 290  | 0.1 | 621 | 0.1 | 280 | 01  | 290   | 0.1 | 290   | 0.1 | 290   | 0.1 | 290   | 0.1 | 426  |        |
|                                    | 2822/07/15       | A         |         | 5    | 29  | 9   | 1   | 0   | 1   | 1     | 1   | 2     | 1   | 3     |     | 4     | 1   | 5    |        |
| to / Time                          | 11:17:01         |           | 1.0     | )    |     | E.  |     | 2   |     | 32    |     | 4     |     | 5     |     | 5     |     | 7    |        |
| 22/07/15 11:08                     |                  | AO        |         |      |     |     | - 1 | ~   |     |       |     |       | -1  | +     | 1   |       |     |      |        |
| 022/07/15 11:08<br>022/07/15 11:08 |                  |           |         | 2    |     | 2   |     |     | 1   | 1     |     |       |     |       |     | .4    |     |      |        |
| :\Users\goodb\Do                   |                  |           | . (     | )    |     | 1   | 1   | 2   |     | 3     |     | 4     |     | 5     |     | 6     |     | 7    |        |
|                                    |                  | Country   | 1.0     | 5    |     | 0   |     | Û   |     |       |     |       |     |       |     |       |     |      |        |
|                                    |                  | Counsi    | 1       | 8.   |     | 9   | 1   | 0   | 1   | 1     | 1   | 2     | 1   | 3     | 1   | 4     |     | 5    |        |

> Alarm Event Group : List the latest alert messages received.

| Machine ID            | Report Date Time    | Alarm Message |  |
|-----------------------|---------------------|---------------|--|
| 🗏 🥳 Alarm Event Group |                     |               |  |
| 🖻 📎 G-4510            |                     |               |  |
| G451D                 | 2022/08/02 09:22:52 | Alatm_test    |  |
| G451C                 | 2022/08/02 09:21:59 | Alatm_test    |  |
| G451A                 | 2022/08/02 09:19:49 | Alatm_test    |  |
| G451A                 | 2022/08/02 09:18:45 | Alatm_test    |  |
| G451B                 | 2022/08/01 18:25:43 | Alatm test    |  |

• Step4: To stop saving SMS messages to the database, select [Stop] from the

dropdown list of the [Record ] menu, or click 😾 button.

| <b>.</b> | SMS Database | System Pro | <ul> <li>NewProject</li> </ul> |
|----------|--------------|------------|--------------------------------|
|----------|--------------|------------|--------------------------------|

| Start<br>Pause<br>Machine ID<br>Periodic Repor<br>Stop                           | Project Setting | Record | View | Tools  | Help |
|----------------------------------------------------------------------------------|-----------------|--------|------|--------|------|
| Machine ID     Pause       Machine ID     Continue       Priodic Report     Stop |                 | Start  |      |        |      |
| Machine ID Continue Date Time                                                    |                 | Paus   | e    |        |      |
| Stop                                                                             | Machine ID      | Cont   | inue | ate Ti | ne   |
| Stop                                                                             | Periodic Report | CI     |      | -      |      |
|                                                                                  |                 | Stop   |      |        |      |

#### 5.6 Display historical data

Preview of SMS data recorded in the MS Access database, which can be displayed on

the history table according to the set criteria. \*\*Note: This feature is only available when using MS Access database, MS SQL cannot be displayed.

Follow the steps below to display historical data:

 Step1: Select [ History Database View ] in the [ View ] menu or press the button.

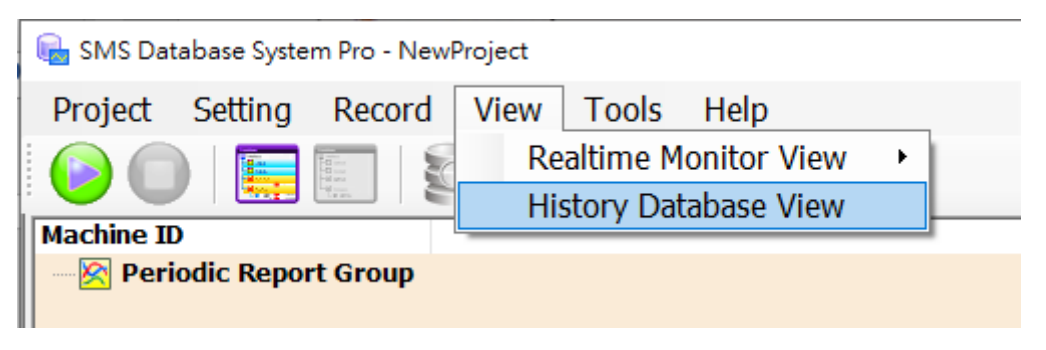

• Step2: Click [ Browse ] and select the MS Access database file you want to browse.

| 🕄 Database View                                                                                                    |  |
|----------------------------------------------------------------------------------------------------|--|
| Select Database File: Browse                                                                                            |  |
| ~<br>2022_0929_15hr_test.mdb                                                                                            |  |
| ALL_NODE_TEST_20220802094<br>GTP541_G4510_2022072814192<br>NewProject20220831152927.mdł<br>NewProject20220831161233.mdł |  |

- **Step3:** When the database file is opened, the list of information groups of the database will be displayed CRPT (timed reports) and ALARM (event reports) in the left side panel.
- **Step4:** Click on a message group to display the Machine ID and received time of all messages in the message group. Please check the left panel Machine ID for the message you want to display.
- **Step5:** Select [ Time Session ] and click the [ Load Data ] button to load the historical data, as shown below

| 😫 Database View   |                  |        |                     |           |             |       |          |             |    | - 0     |
|-------------------|------------------|--------|---------------------|-----------|-------------|-------|----------|-------------|----|---------|
| Select Databa     | se File: Browse  | Data L | ist (30) - CRP      | т         |             |       |          |             |    |         |
| 2022_0929_15hr_   | _test.mdb ~      | Index  | Recording Time      | MachineID | PhoneNo     | DI    | DO       | AI          | AO | COUNTER |
| Group List:       |                  | 1      | 2022/09/29 18:41:00 | G4514A    | 09( 31      | 0,0,0 | 0,0,0    | 0.1621,0.23 |    | 0,0,0   |
| Group Name        | Group Definition | 2      | 2022/09/29 18:47:00 | G4514B    | 09( 31      | 0,0,0 | 0,0,0    | 0.1621,0.21 |    | 0,0,0   |
| CRPT              | Periodic Report  | 3      | 2022/09/29 19:17:01 | G4514B    | 09( 31      | 0,0,0 | 1,1,0    | 0.1719,0.22 |    | 0,0,0   |
| ALARM             | Alarm Event Gr   | 4      | 2022/09/29 19:47:00 | G4514B    | 09( 31      | 0,0,0 | 1,1,0    | 0.1768,0.25 |    | 0,0,0   |
| Machine ID Lis    | t:               | 5      | 2022/09/29 20:17:00 | G4514B    | 09( 31      | 0,0,0 | 1,1,0    | 0.1768,0.25 |    | 0,0,0   |
| Checked MachineIE | PhoneNo          | 6      | 2022/09/29 20:47:00 | G4514B    | 09( 31      | 0,0,0 | 1,1,0    | 0.1768,0.23 |    | 0,0,0   |
| G4514A            | 09 1             | 7      | 2022/09/29 21:17:00 | G4514B    | 09( 31      | 0,0,0 | 1,1,0    | 0.1817,0.27 |    | 0,0,0   |
| G4514B            | 09 1             | 8      | 2022/09/29 21:47:00 | G4514B    | 09( 31      | 0,0,0 | 1,1,0    | 0.1817,0.25 |    | 0,0,0   |
|                   |                  | 9      | 2022/09/29 22:17:00 | G4514B    | 09( 31      | 0,0,0 | 1,1,0    | 0.1817,0.23 |    | 0,0,0   |
|                   |                  | 10     | 2022/09/29 22:47:00 | G4514B    | 09( 31      | 0,0,0 | 1,1,0    | 0.1817,0.27 |    | 0,0,0   |
|                   |                  | 11     | 2022/09/29 23:17:00 | G4514B    | 09( 31      | 0,0,0 | 1,1,0    | 0.1817,0.27 |    | 0,0,0   |
|                   |                  | 12     | 2022/09/29 23:47:00 | G4514B    | 09( 31      | 0,0,0 | 1,1,0    | 0.1866,0.28 |    | 0,0,0   |
|                   |                  | 13     | 2022/09/30 00:17:00 | G4514B    | 09( 31      | 0,0,0 | 1,1,0    | 0.1817,0.24 |    | 0,0,0   |
|                   |                  | 14     | 2022/09/30 01:17:00 | G4514B    | 09( 31      | 0,0,0 | 1,1,0    | 0.1817,0.22 |    | 0,0,0   |
|                   |                  | 15     | 2022/09/30 01:47:00 | G4514B    | 09( 31      | 0,0,0 | 1,1,0    | 0.1866,0.28 |    | 0,0,0   |
|                   |                  | 16     | 2022/09/30 02:17:00 | G4514B    | 09( 31      | 0,0,0 | 1,1,0    | 0.1866,0.25 |    | 0,0,0   |
|                   |                  | 17     | 2022/09/30 02:47:00 | G4514B    | 09( 31      | 0,0,0 | 1,1,0    | 0.1866,0.26 |    | 0,0,0   |
| ime Session:      | X                | 18     | 2022/09/30 03:17:00 | G4514B    | 09( 31      | 0,0,0 | 1,1,0    | 0.1866,0.27 |    | 0,0,0   |
|                   | 1 1 1 1 2        | 19     | 2022/09/30 03:47:00 | G4514B    | 09( 31      | 0,0,0 | 1,1,0    | 0.1866,0.25 |    | 0,0,0   |
| 2022/9/29         | 2022/9/30        | 20     | 2022/09/30 04:17:00 | G4514B    | 09( 31      | 0,0,0 | 1,1,0    | 0.1866,0.20 |    | 0,0,0   |
| 18:41:00          | 09:17:00         | 21     | 2022/09/30 04:47:00 | G4514B    | 09( 31      | 0,0,0 | 1,1,0    | 0.1866,0.26 |    | 0,0,0   |
|                   | Load Data        |        | [                   | Export a  | as Excel fi | le    | Export a | s Text file |    |         |

• Step6: Users can click the Export function button to export the filtered history to Excel or Text file format.

| 18         2022/09/30         03:17:00         G4514B         09( 31         0,0,0         1,1,0         0.1866,0.27         0,0,0           19         2022/09/30         03:47:00         G4514B         09( 31         0,0,0         1,1,0         0.1866,0.27         0,0,0           20         2022/09/30         04:17:00         G4514B         09( 31         0,0,0         1,1,0         0.1866,0.20         0,0,0           21         2022/09/30         04:47:00         G4514B         09( 31         0,0,0         1,1,0         0.1866,0.20         0,0,0 |               |          | Export as Excel file |     |    | P     | Export as Text file |             |       |  |
|----------------------------------------------------------------------------------------------------|---------------|----------|----------------------|-----|----|-------|---------------------|-------------|-------|--|
| 18         2022/09/30         03:17:00         G4514B         09(                                                                                                    | 21 2022/09/30 | 04:47:00 | G4514B               | 09( | 31 | 0,0,0 | 1,1,0               | 0.1866,0.26 | 0,0,0 |  |
| 18         2022/09/30         03:17:00         G4514B         09(31)         0,0,0         1,1,0         0.1866,0.27         0,0,0           19         2022/09/30         03:47:00         G4514B         09(31)         0,0,0         1,1,0         0.1866,0.25         0,0,0                                                                                                    | 20 2022/09/30 | 04:17:00 | G4514B               | 09( | 31 | 0,0,0 | 1,1,0               | 0.1866,0.20 | 0,0,0 |  |
| 18         2022/09/30         03:17:00         G4514B         09(31         0,0,0         1,1,0         0.1866,0.27         0,0,0                                                                                                    | 19 2022/09/30 | 03:47:00 | G4514B               | 09( | 31 | 0,0,0 | 1,1,0               | 0.1866,0.25 | 0,0,0 |  |
| CONTRACTOR AND AND AND AND AND AND AND AND AND AND                                                                                                    | 18 2022/09/30 | 03:17:00 | G4514B               | 09( | 31 | 0,0,0 | 1,1,0               | 0.1866,0.27 | 0,0,0 |  |

# 6. Revision History

| Revision | Date       | Author | Description   |
|----------|------------|--------|---------------|
| 2.0      | 2022/10/12 | Patty  | First Release |